## **CIMB** NIAGA

# Aksi dan Kolaborasi

# How-to-get-started

**Mobile Secure Token Activation** 

**TUTORIALOCTOBIZ2024** 

**KEJAR MIMPI** 

### Catatan

Langkah ini akan muncul pada *subsequent login (Login* setelah FTL) jika pada saat FTL Nasabah melewatkan tahap *Secure Token Activation.* 

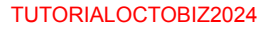

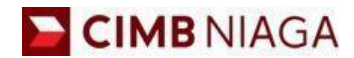

## BI-FAST Website Version

LIVE

**EPICC** 

LIFE

F

AN

**TUTORIALOCTOBIZ2024** 

**KEJAR MIMPI** 

Menu : Pay & Transfer > Own Account | Deskripsi: Ini mencakup alur login normal untuk CFO > sistem untuk meminta aktivasi token token seluler jika pengguna melewatkan aktivasi selama FTL

Langkah 1. [1] [Maker] Mengakses halaman Login, login sebagai Maker dengan mengisi Company ID & User ID > [2] Klik tombol Next

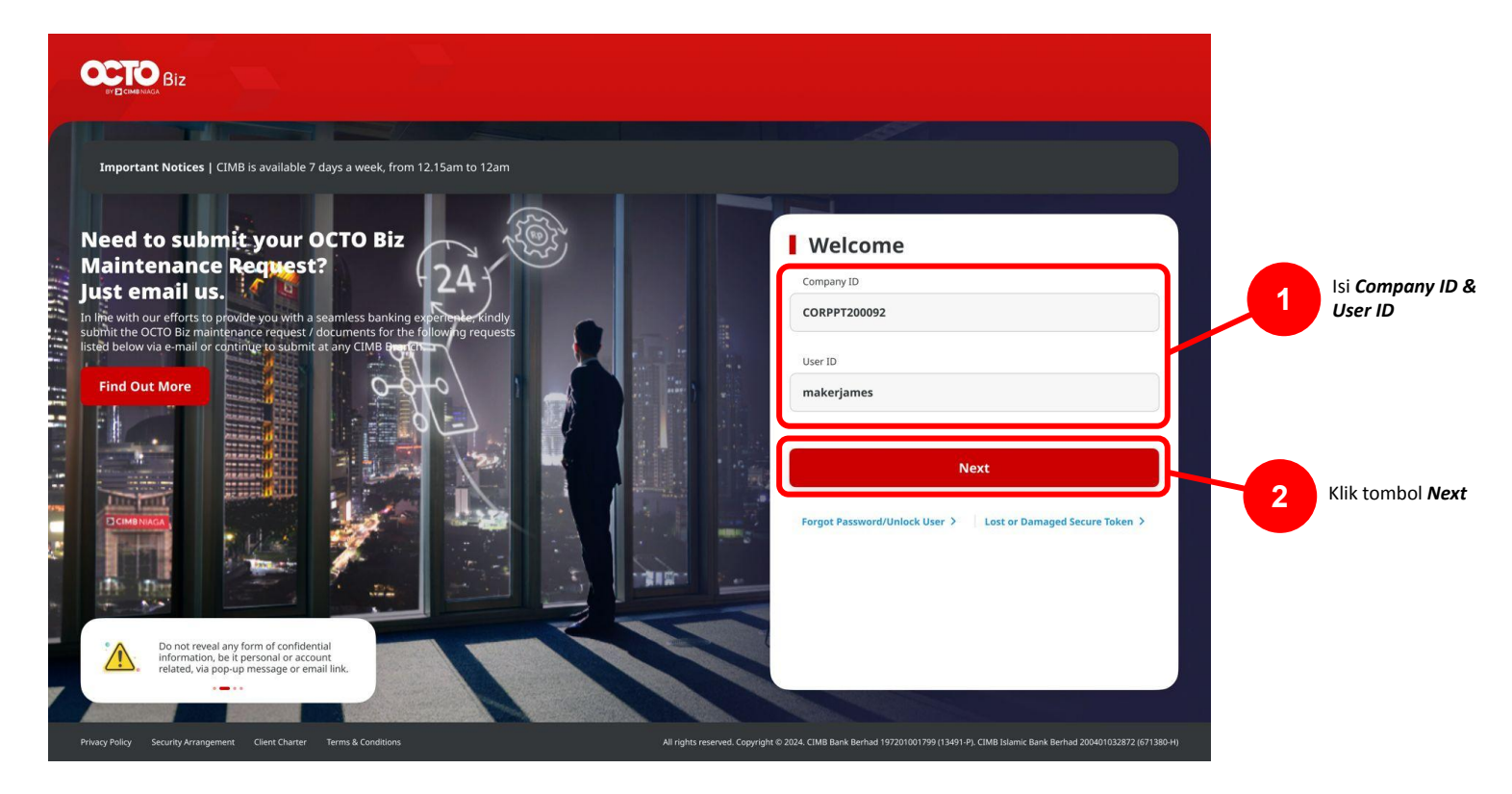

Menu : Pay & Transfer > Own Account | Deskripsi: Ini mencakup alur login normal untuk CFO > sistem untuk meminta aktivasi token token seluler jika pengguna melewatkan aktivasi selama FTL

Langkah 2. [1] [Maker] Isi Password > [2] Klik tombol Proceed

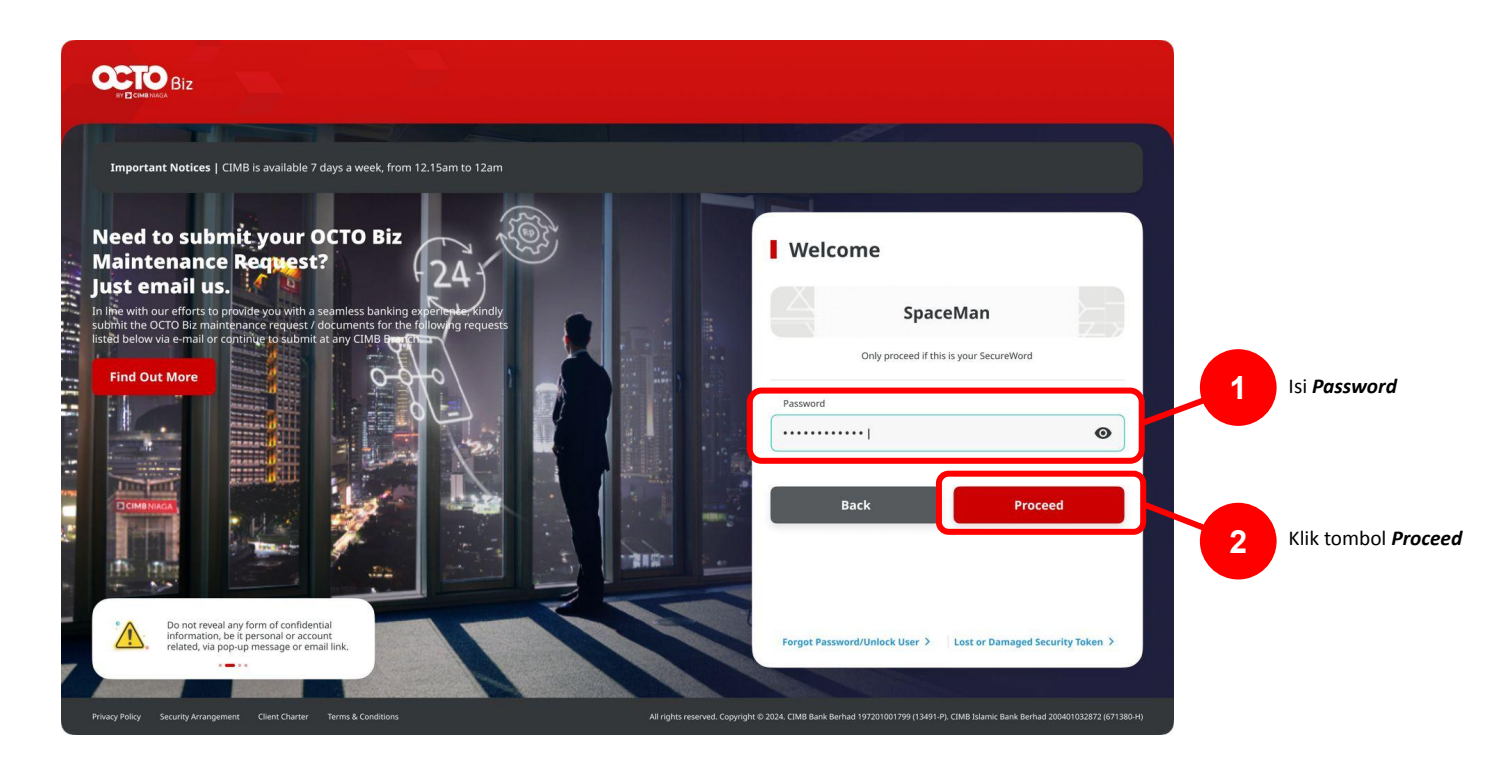

Menu : Pay & Transfer > Own Account | Deskripsi: Ini mencakup alur login normal untuk CFO > sistem untuk meminta aktivasi token token seluler jika pengguna melewatkan aktivasi selama FTL

Langkah 3. Sistem akan menampilkan Pop-Up Box untuk Secure Token Activation

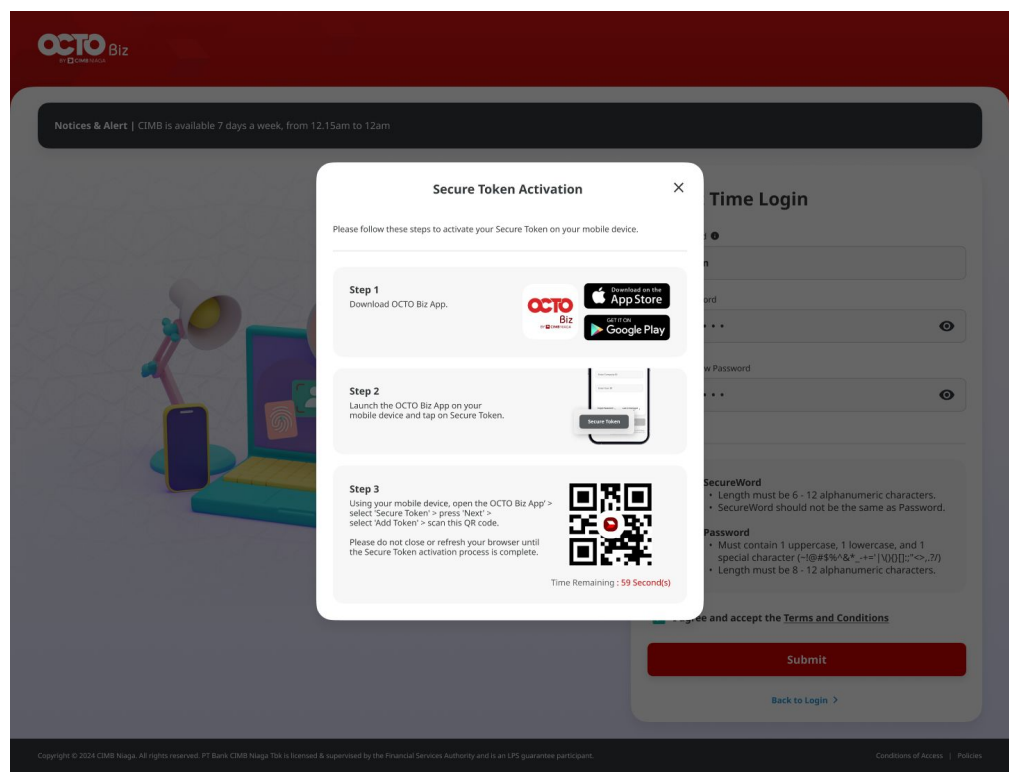

Catatan: Setelah sistem memberikan Lightbox Aktivasi Token Keamanan > [Pengguna CFO] Login dari ponsel dan pindai kode QR untuk mengaktifkan token Seluler

Menu : Pay & Transfer > Own Account | Deskripsi: Ini mencakup alur login normal untuk CFO > sistem untuk meminta aktivasi token token seluler jika pengguna melewatkan aktivasi selama FTL

#### Entry Point: CFO Mobile Login Page

Langkah 4: Buka aplikasi OCTO Biz di ponsel, [1] Klik tombol secure token

| 15.27 <b>-</b>                                                                                                    |
|----------------------------------------------------------------------------------------------------|
|                                                                                                    |
|                                                                                                    |
| ← Welcome<br>Login with OCTO Biz credentials                                                                                                    |
| Enter Company ID                                                                                                    |
| Enter User ID                                                                                                    |
| Forgot Password/Unlock User >                                                                                                    |
|                                                                                                    |
|                                                                                                    |
| Secure Token Next                                                                                                    |
| Copyright © 2024 CIMB Niaga. All rights reserved. PT Bank CIMB Niaga Tbk is<br>licensed & supervised by the Financial Services Authority and is an LPS<br>guarantee participant. |

TUTORIALOCTOBIZ2024

Menu : Pay & Transfer > Own Account | Deskripsi: Ini mencakup alur login normal untuk CFO > sistem untuk meminta aktivasi token token seluler jika pengguna melewatkan aktivasi selama FTL

Langkah 5: Sistem akan menampilkan halaman *Pop-Up* untuk *Secure Token Activation* [User] [1] klik *Next* >> [2] klik *Add Token* 

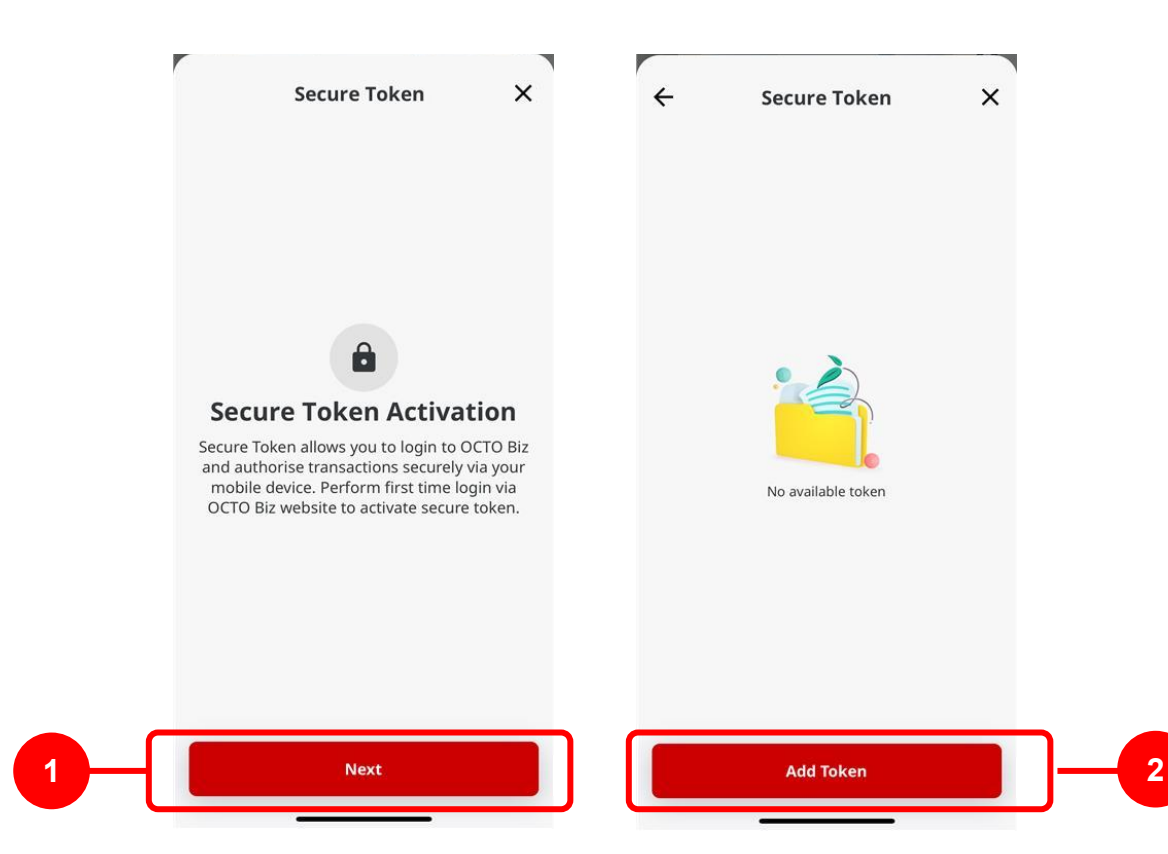

Menu : CFO Login Page | Deskripsi: Ini mencakup alur login normal untuk CFO > sistem untuk meminta aktivasi token token seluler jika pengguna melewatkan aktivasi selama FTL

Langkah 6: Sistem akan menavigasikan ke halaman kamera > [User] [1] Sistem akan langsung mengarahkan ke halaman kamera untuk melakukan scan QR Code pada pop-up di website

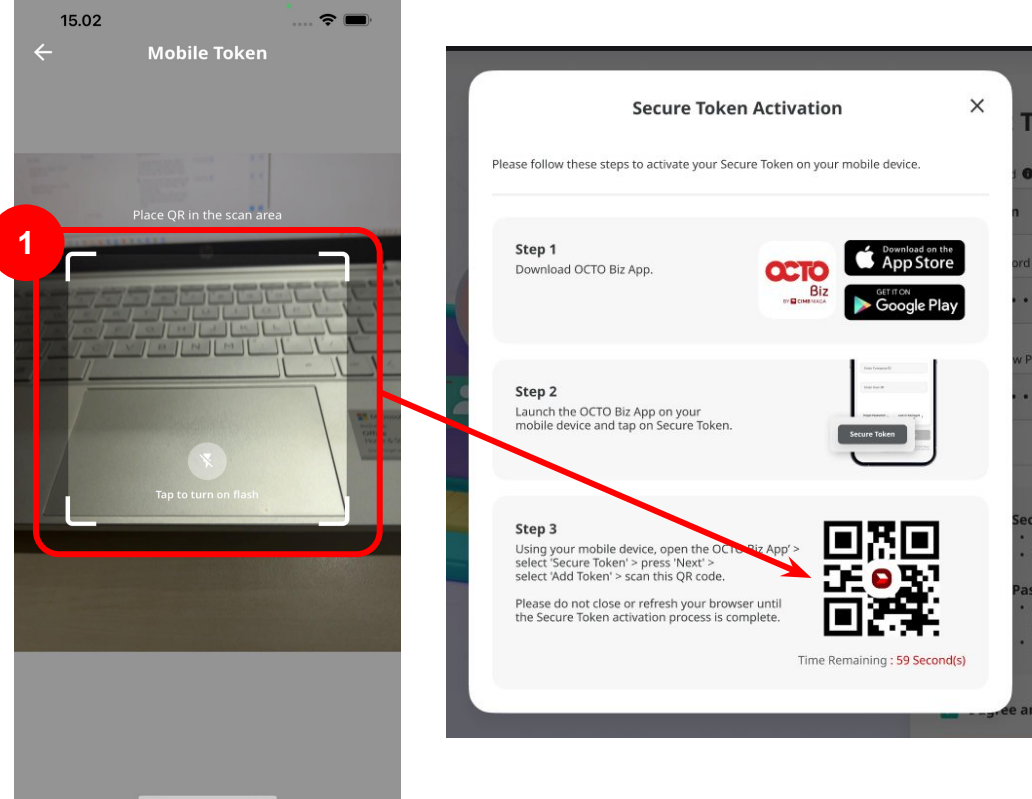

Menu : CFO Login Page | Deskripsi: Ini mencakup alur login normal untuk CFO > sistem untuk meminta aktivasi token token seluler jika pengguna melewatkan aktivasi selama FTL

Langkah 7: Sistem akan menampilkan halaman *Verification* > [Use] [1] Klik tombol *Agree and Continue* 

|                                                                         | vermeation                                                                                                  | ×         |
|-------------------------------------------------------------------------|----------------------------------------------------------------------------------------------------|-----------|
| Company ID                                                              |                                                                                                    |           |
| SATURN                                                                  |                                                                                                    |           |
| User ID                                                                 |                                                                                                    |           |
| TESTERNGB                                                               | 14                                                                                                    |           |
|                                                                         |                                                                                                    |           |
|                                                                         |                                                                                                    |           |
|                                                                         |                                                                                                    |           |
|                                                                         |                                                                                                    |           |
|                                                                         |                                                                                                    |           |
|                                                                         |                                                                                                    |           |
|                                                                         |                                                                                                    |           |
|                                                                         |                                                                                                    |           |
| Declaration                                                             |                                                                                                    |           |
| Declaration<br>By submitting<br>understood, a<br>all the <u>Terms i</u> | this, I confirm that I have read an<br>nd I accept and agree to be bound<br><u>&amp; Conditions</u> herein. | d<br>1 by |

TUTORIALOCTOBIZ2024

Menu : CFO Login Page | Deskripsi: Ini mencakup alur login normal untuk CFO > sistem untuk meminta aktivasi token token seluler jika pengguna melewatkan aktivasi selama FTL

Langkah 8: Sistem akan menavigasikan ke halaman Create Pin > [User] [1] masukan pin > [2] Klik Next

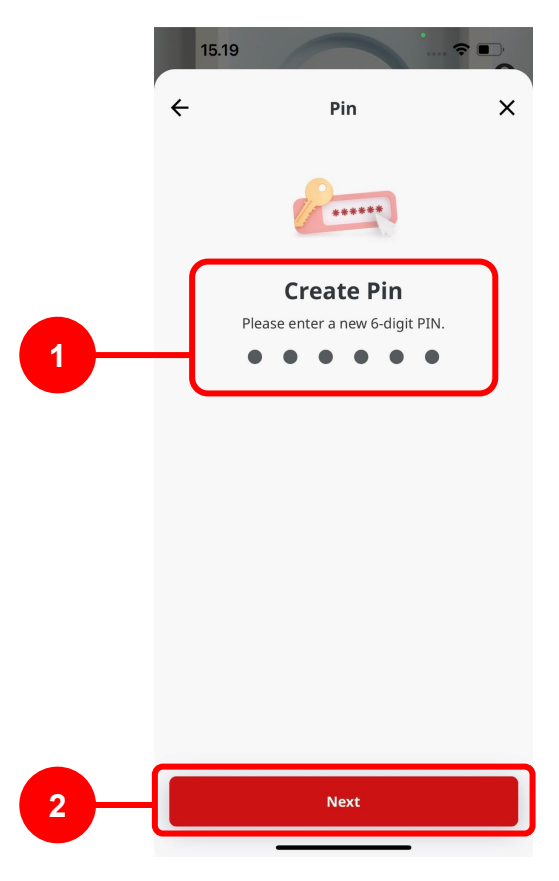

Menu : CFO Login Page | Deskripsi: Ini mencakup alur login normal untuk CFO > sistem untuk meminta aktivasi token token seluler jika pengguna melewatkan aktivasi selama FTL

Langkah 9: Sistem akan menavigasikan ke halaman *Confirm Pin* > [User] [1] masukan *pin* yang sama > [2] Klik *Next* 

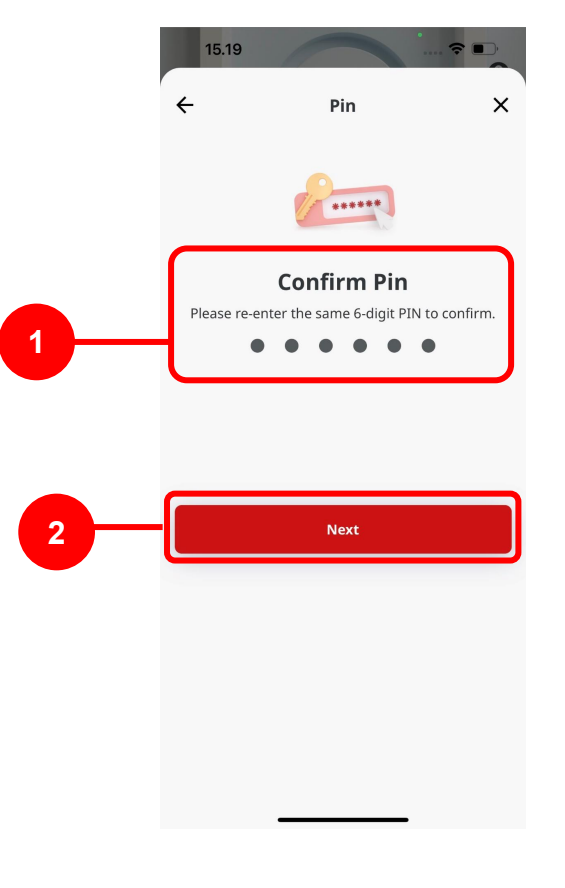

Menu : CFO Login Page | Deskripsi: Ini mencakup alur login normal untuk CFO > sistem untuk meminta aktivasi token token seluler jika pengguna melewatkan aktivasi selama FTL

Langkah 10: Sistem akan menavigasikan ke halaman *OTP Verification* > Kode OTP akan dikirimkan ke Nomor Mobile yang terdaftar > [User] [1] Buka bagian pesan pada perangkat mobile untuk mendapatkan *OTP Code* > [2] Isi bagian *OTP* > [3] Klik *Proceed* 

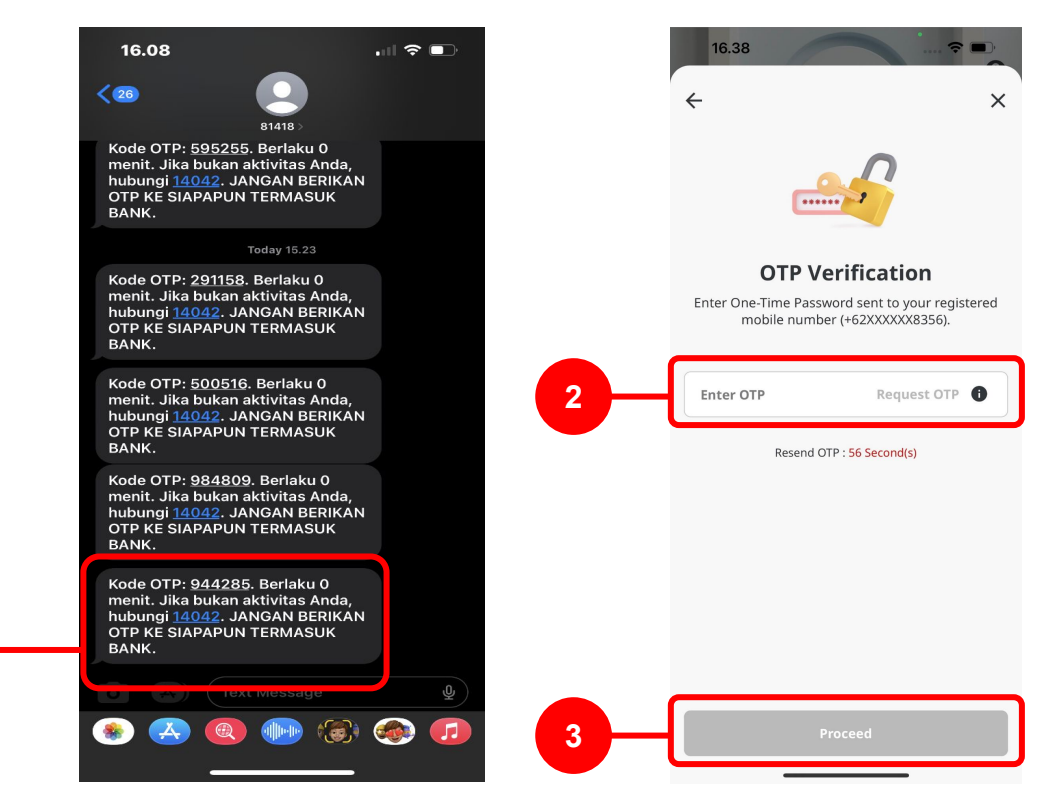

Menu : CFO Login Page | Deskripsi: Ini mencakup alur login normal untuk CFO > sistem untuk meminta aktivasi token token seluler jika pengguna melewatkan aktivasi selama FTL

Langkah 11: Sistem akan menampilkan halaman *Successful* > [Use] [1] Klik *Done* 

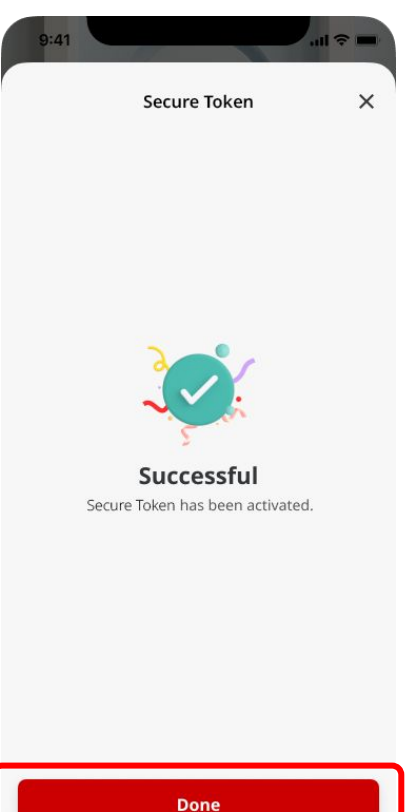

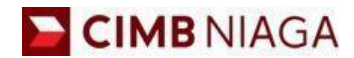

# BI-FAST Mobile Version

LIVE

**EPICC** 

LIFE

1

AN

**TUTORIALOCTOBIZ2024** 

**KEJAR MIMPI** 

Menu : Login Page | Deskripsi: Berfungsi untuk melakukan Token Binding (Mobile Secure Token Activation)

Langkah 1: [1] Masukan *Company & User ID* > [2] Klik tombol *Next* 

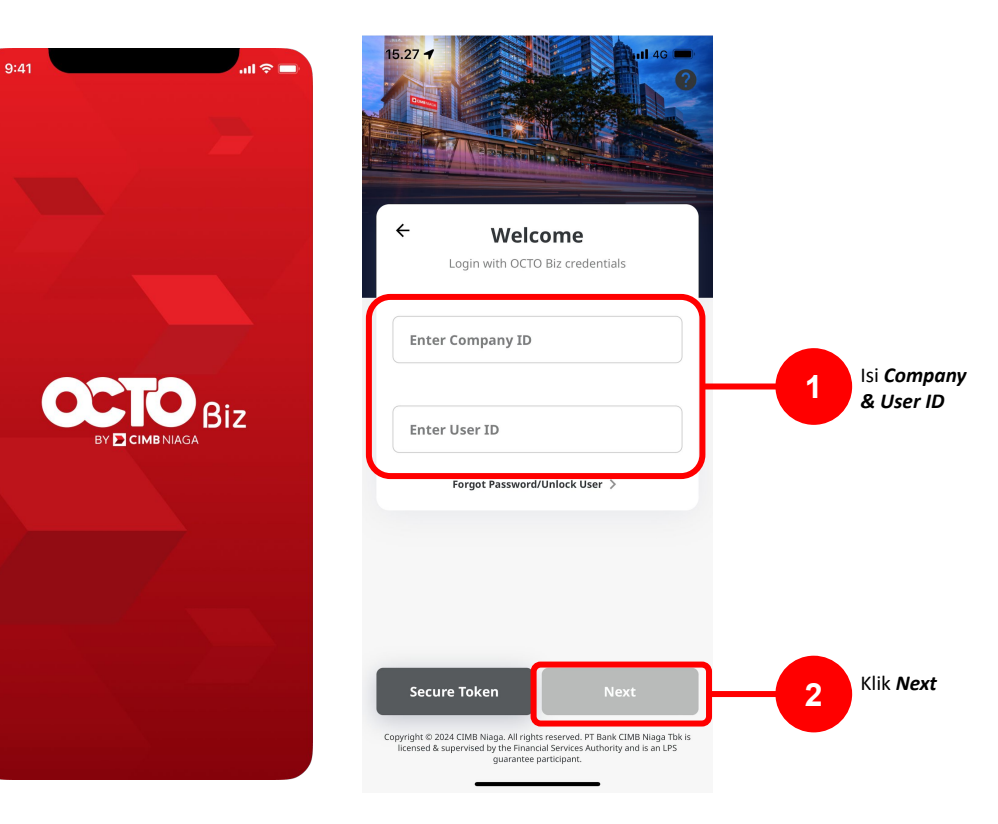

Menu : Login Page | Deskripsi: Berfungsi untuk melakukan Token Binding (Mobile Secure Token Activation)

Langkah 3: Sistem secara otomatis memunculkan halaman secure token, [1] Klik pada Tombol Next > [2] Klik Allow untuk Enable Push Notifications

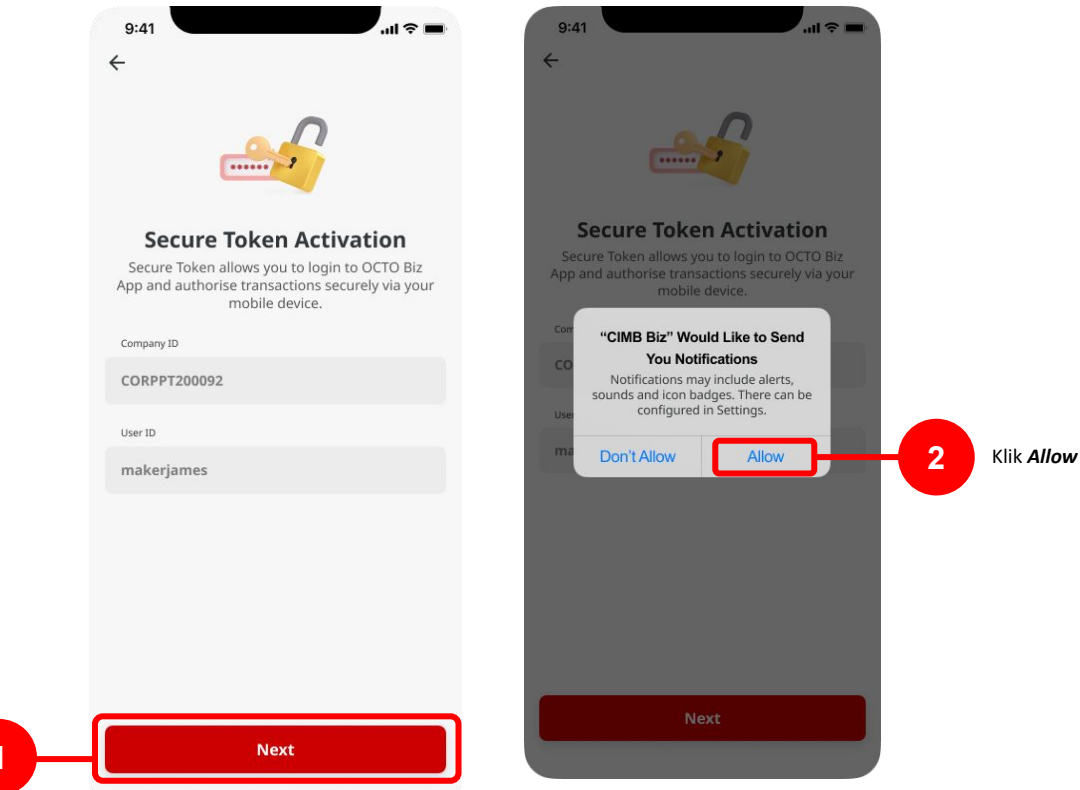

Klik **Tombol** Next

Menu : Login Page | Deskripsi: Berfungsi untuk melakukan Token Binding (Mobile Secure Token Activation)

#### Langkah 4: Buat dan Konfirmasi Pin

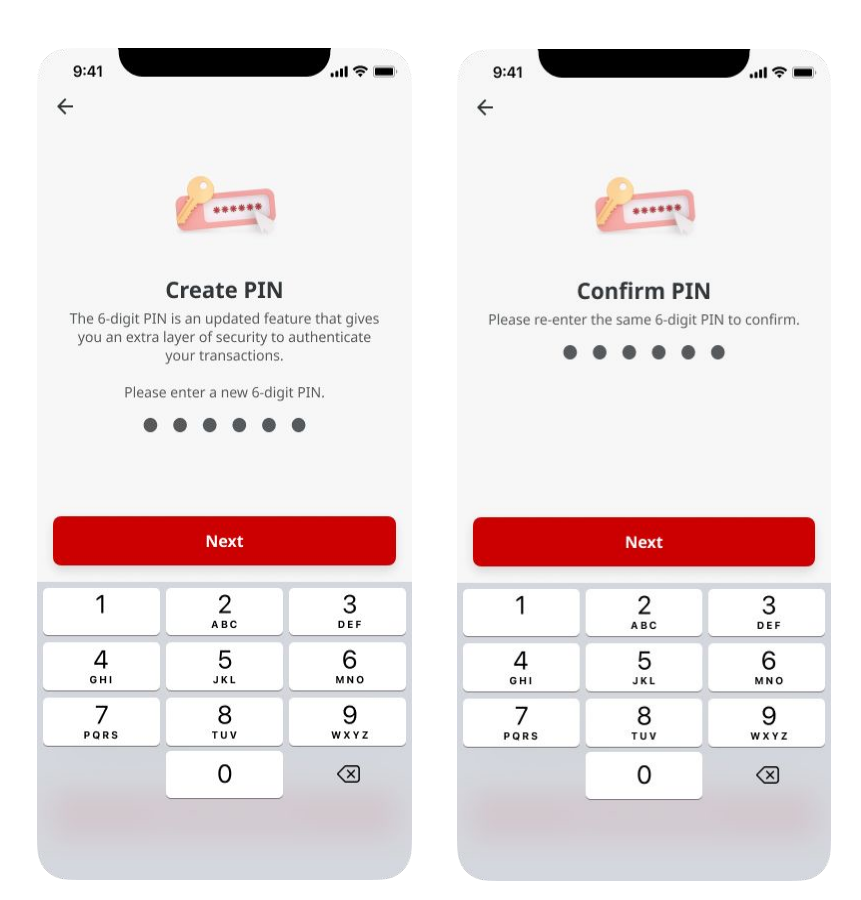

Menu : Login Page | Deskripsi: Berfungsi untuk melakukan Token Binding (Mobile Secure Token Activation)

Langkah5: Sistem akan menavigasikan ke halaman *OTP Verification* > Kode OTP akan dikirimkan ke Nomor Mobile yang terdaftar > [User] [1] Buka bagian pesan pada perangkat mobile untuk mendapatkan *OTP Code* > [2] Isi bagian *OTP* > [3] Klik *Proceed* 

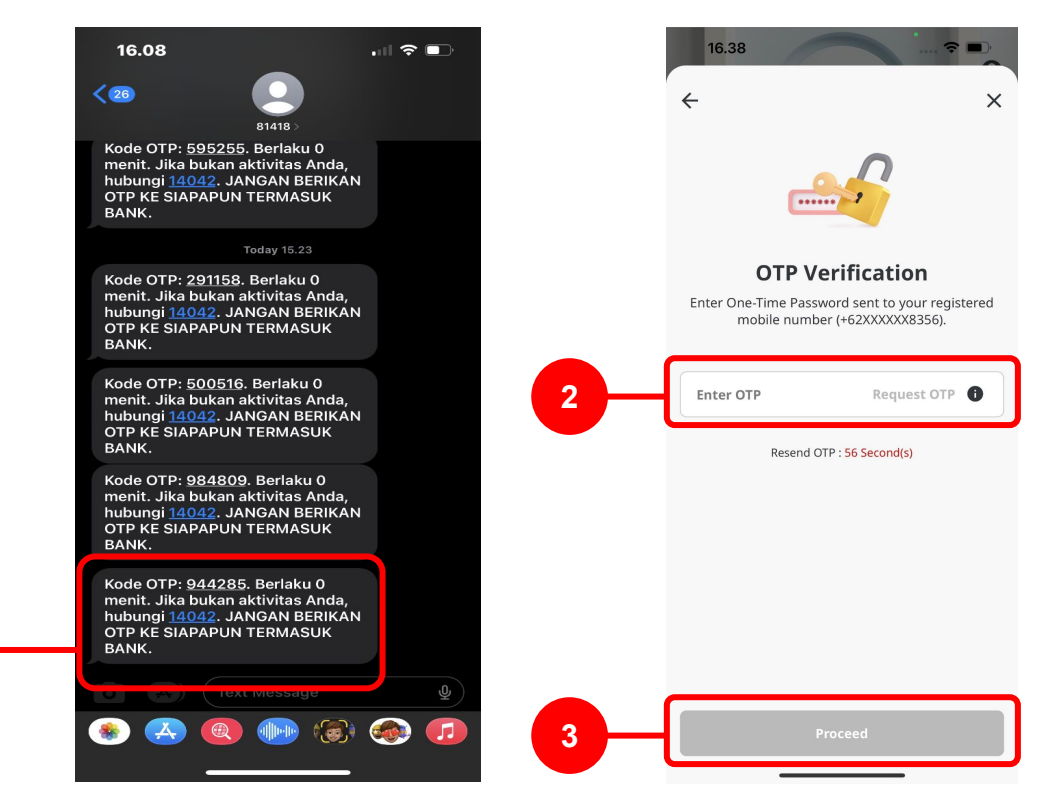

Menu : Login Page | Deskripsi: Berfungsi untuk melakukan Token Binding (Mobile Secure Token Activation)

Langkah 6: Sistem akan menampilkan halaman *Successful* > [Use] [1] Klik *Done* 

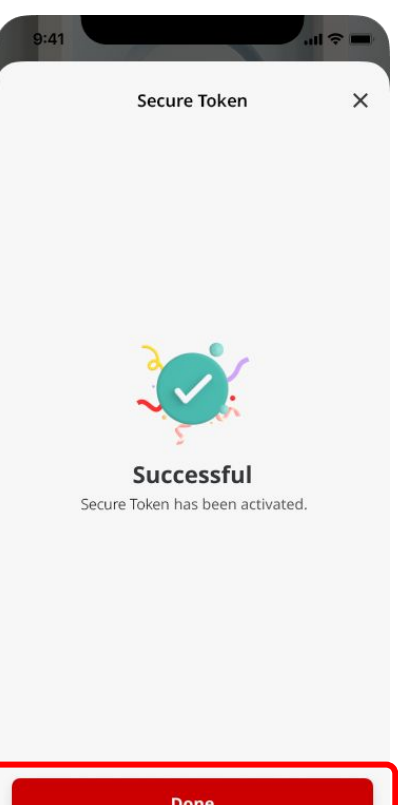

1 Done